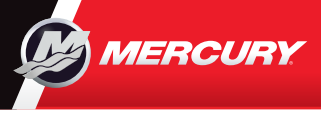

# VesselView702

Lue käyttöopas ja lataa oma kappaleesi siitä osoitteessa www.mercurymarine.com/vesselview

# Engine-sivtu (moottori)

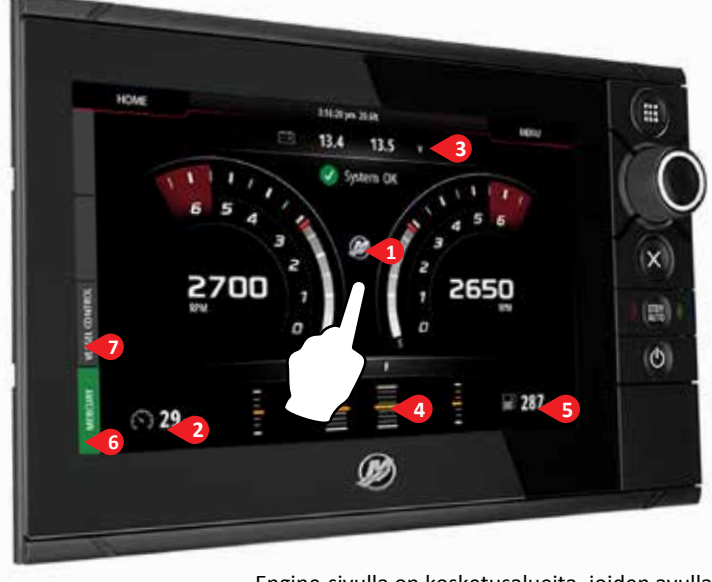

Engine-sivulla on kosketusalueita, joiden avulla pääset aluksen yksityiskohtaisiin tietoihin

# 6. Hallintapalkki: Mercury

Näet kaikki moottorin tiedot kerrallaan avaamatta Engine-sivua.

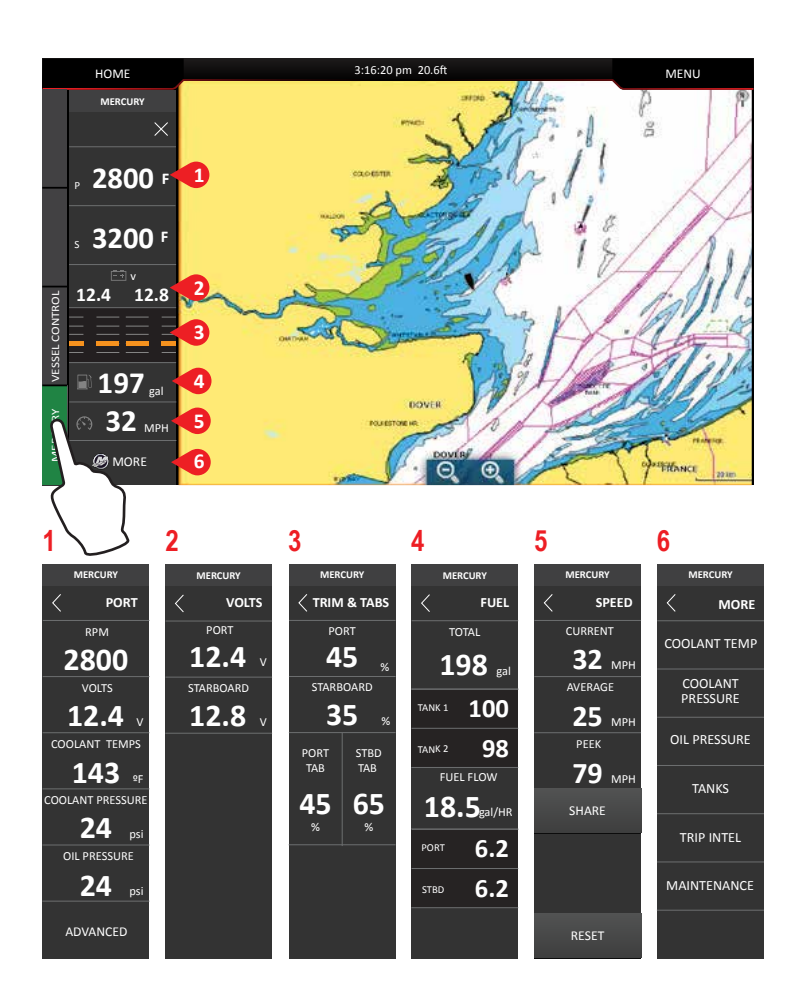

#### 1. Engine (Moottori)

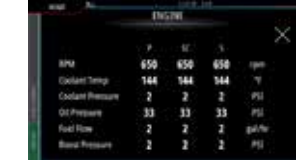

### 3. Battery (Akku)

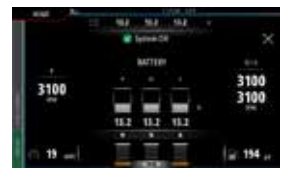

### 5. Fuel (Polttoaine)

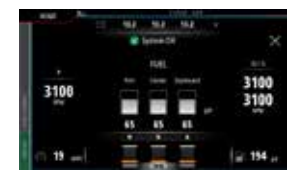

#### 2. Speed (Nopeus)

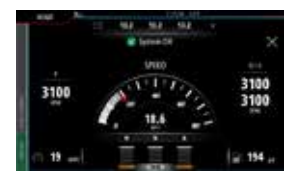

### 4. Trim (Trimmi)

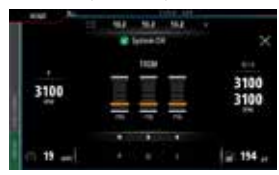

Huomautus: Kun painat näytön keskikohtaa yhdessä näistä näytöistä, pääset syvemmälle tasolle, jossa näytetään vain valitut tiedot. Moottorin täydellisiä tietoja lukuun ottamatta.

# 7. Hallintapalkki: Vessel Control (aluksen hallinta)

Pääset Mercury-moottorin\* hallintatoimintoihin. \*Huomautus: hallintatoiminnot vaihtelevat moottorin tyypin mukaan.

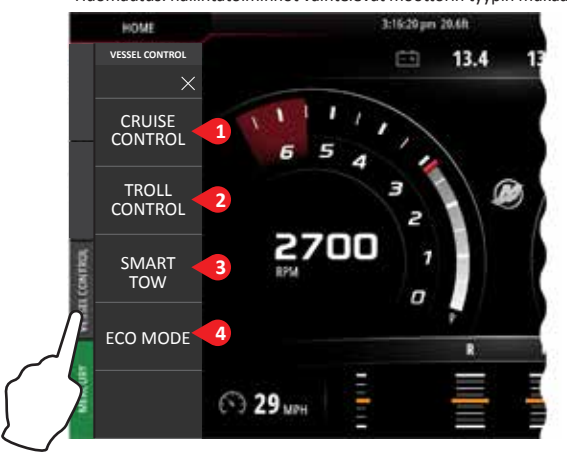

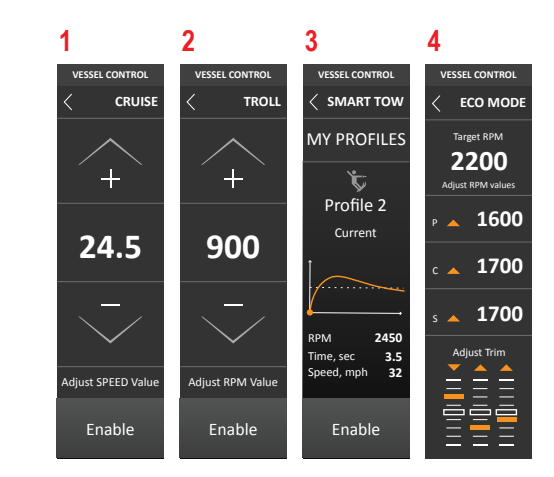

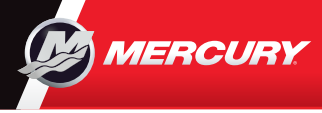

# VesselView702

Lue käyttöopas ja lataa oma kappaleesi siitä osoitteessa www.mercurymarine.com/vesselview

## Näytön säätimet

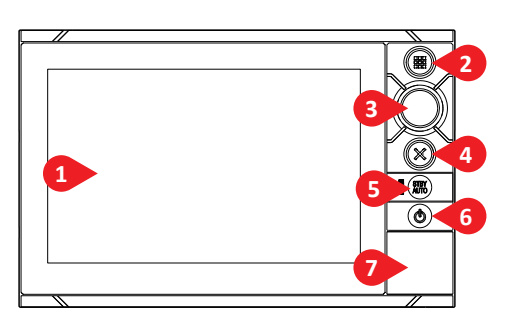

### 1 Kosketusnäyttö

- 2 Home-näppäin paina kerran nähdäksesi kotisivun. Voit hakea suosikkipainikkeesi vuoron perään näyttöön toistuvien lyhyiden painallusten avulla. Pitämällä painiketta painettuna voit hakea näyttöön kaikki suosikkipainikkeet siten, että nämä ovat peittokuvana aktiivisella sivulla. Voit hakea suosikkipainikkeesi vuoron perään näyttöön toistuvien lyhyiden painallusten avulla.
- 3 Pyörivä nuppi kierrä nuppia selataksesi valikon vaihtoehtoja ja paina sitä sitten valinnan vahvista-

miseksi. Kierrä nuppia mukauttaaksesi arvon ja zoomataksesi zoomattavissa olevaan paneeliin.

- 4 X-näppäin paina kerran poistuaksesi valintaikkunasta, palataksesi edelliselle valikon tasolle ja poistaaksesi kohdistimen paneelista.
- 5 STBY / AUTO-näppäin ei koske Mercury autopilot -järjestelmää.
- 6 Virtanäppäin System control -valintaikkuna tulee näkyviin, kun painat virtanäppäintä kerran. Voit vaihdella taustavalon kirkkautta toistamalla lyhyitä painalluksia.
- 7 Kortinlukijan luukku

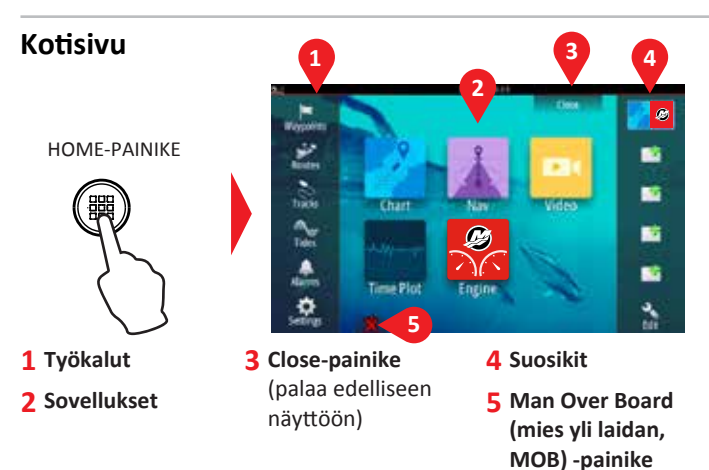

### System Control (järjestelmänhallinta) -valintaikkuna

Muokkaa suosikkisivua

Pääset nopeasti järjestelmän asetuksiin. Aktivoi se seuraavasti:

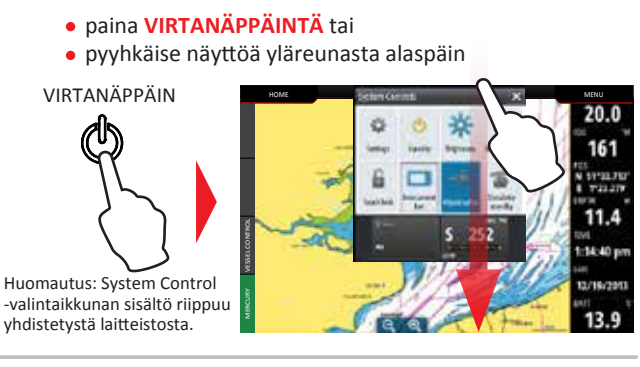

## Suosikit

Suosikkien avulla voit määritellä paneeliin haluamasi moottorin tietojen näyttöasetukset

### Siirry suosikkien muokkaustilaan seuraavasti: napauta kuvaketta Edit (muokkaa) 1/2 pystysuora 1/3 pystysuora paina ja pidä suosikkipainiketta painettuna valitse muokkausasetukset muokkaa suosikkisivua noista suosikkisivu 1/4-näyttö 1/2 vaakasuora lisää uusi suosikkisivu

noudata ruudulla näkyviä ohjeita mukautettujen näyttöjen luomiseksi

### Muokkaa jaetun sivun paneelien kokoa

1. - Avaa System Control -valintaikkuna Koon muuttamiseen tarkoitettu kuvake ilmestyy näyttöön napauttamalla painiketta Adjust Splits (muokkaa jako-osien kokoa)

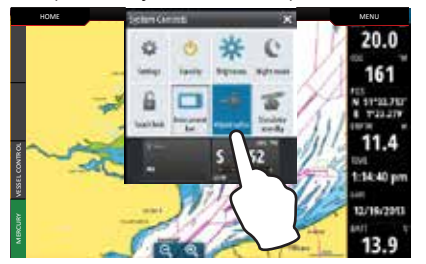

2. Aseta paneelin koko haluamaksesi vetämällä koon muuttamiseen tarkoitettua kuvaketta

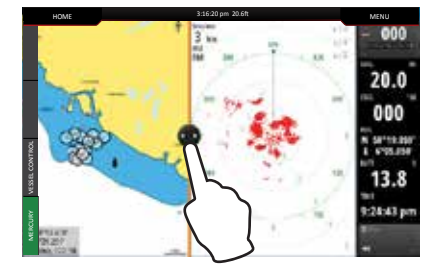

3. Tallenna muutokset napauttamalla näyttöä

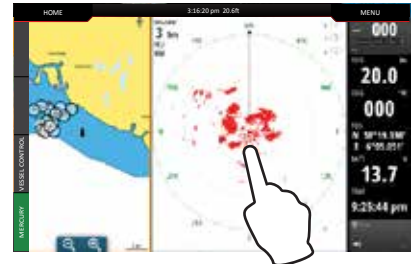

8M0122395 fin